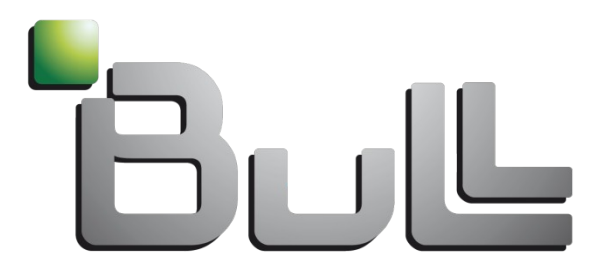

Architect of an Open World"

## Optima – Log Collect Procedure

Editor : Patrick Largilliere Translator: D.Jongerlynck

#### 3 methods exist to get logs

- •USB Flash Drive
- •iSM CLI

•iSM Client

#### **1 With USB Flash Drive**

USB Flash Drive must be:

- FAT 32 or FAT 16 formated
- write enabled
- at least 1,2 Gb free memory space
- fit out with a led

•Insert USB Flash Drive into the port of the controller 0 or 1 (controller must not be in fault)

•Logs are automatically save on the USB

•Activity is completed as soon as led is off (3 to 20 minutes)

#### Logs collected are :

•Basic: Information set (OS/SW/FW/HW logs, OS trace dump, and unit configuration information)

•Local\_dump: Memory dump of the controller in which the USB memory is inserted

•Remote\_dump: Memory dump of the controller in which the USB memory is not inserted

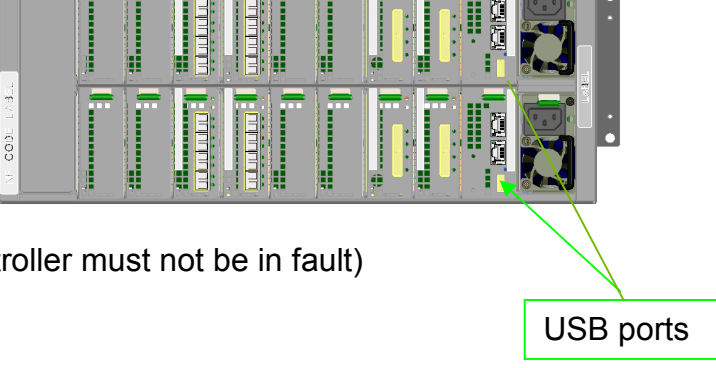

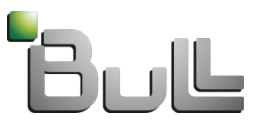

#### 2 Through CLI (Command Line Interface)

•Connect one PC on the maintenance port (Mnt) of the management card

•Run a Telnet client (Putty) at the floating IP@

•Enter the username and password

•Enter the command: iSMgather

| support@CNT1!iSMgather                              |  |  |  |  |
|-----------------------------------------------------|--|--|--|--|
| Files are being collected, please wait for a minute |  |  |  |  |
| CNT0 : Success                                      |  |  |  |  |
| CNT1 : Success                                      |  |  |  |  |
| :                                                   |  |  |  |  |
| ExitStatus:0                                        |  |  |  |  |

Run FTP client and make a connection onto the same floating IP@, with the same username and password

•Bring back the file located onto folder: ./wkarea/iSMgather/

Dump of the local controller

•Repeat the previous steps précédentes with the command: iSMgather -dump -I

Dump of the remote controller

•Repeat the previous steps with the command: iSMgather -dump -r

If one controller is in fault, make a connection onto the other

If the two controllers were in fault, replace the controllers and collect logs after replacement

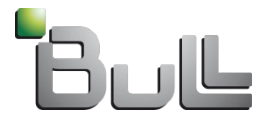

#### 3 Trough iSM client

•Two methods exist to establish a connection through a browser and log on ISM:

- Connect one PC on the maintenance port (Mnt) of the management card
- Connect one PC onto iSM server

•With the browser make an http connection on: http://IP address :8070

•Enter username and password

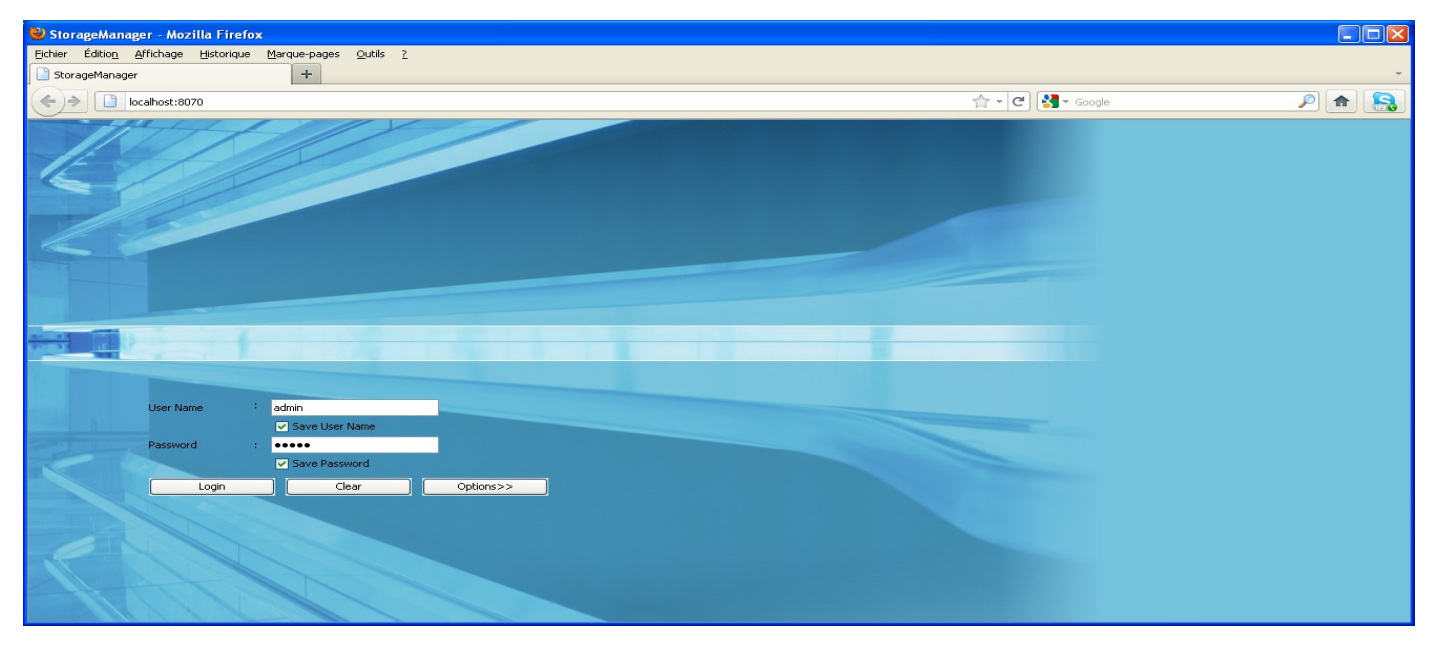

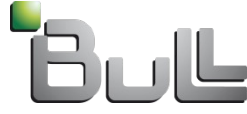

| StorageManager - Mozilla Fit                             | refox                                                                                                    |                                       |                                                    |                                 |                                      |          |        |
|----------------------------------------------------------|----------------------------------------------------------------------------------------------------|---------------------------------------|----------------------------------------------------|---------------------------------|--------------------------------------|----------|--------|
| StoraneMananer                                           | Har Hardes hades                                                                                                    |                                       |                                                    |                                 | -                                    |          |        |
|                                                          |                                                                                                    |                                       |                                                    |                                 |                                      |          |        |
| localhost:80/0                                           |                                                                                                    |                                       |                                                    | Google                          |                                      |          |        |
|                                                          | skarray Name : OPTIMA2_PRA2                                                                                                    |                                       |                                                    |                                 |                                      |          |        |
|                                                          | onitoring Status : Running                                                                                                    |                                       |                                                    |                                 | Ready                                |          |        |
|                                                          | ISM Server                                                                                                    | Status - OPTIMA2_PRA2\  opica         | l Disk                                             |                                 |                                      |          |        |
| Monitor                                                  | iskarray1                                                                                                    | Access Control A                      |                                                    |                                 |                                      |          |        |
| Configuration                                            | S diskarray2                                                                                                    | Access control A                      | Jama Shahur                                        | PAID Capacity[G8] Actual Load C | anarity[GP] Promore Patia   Dool Nur |          |        |
| Option                                                   | Contraction of the second second seco | O000h RG1_SAS_LD                      | J000 Ready (formatting)                            | 5/50 512,0                      | 80% 000fh                            |          |        |
| Performance                                              | diskarray5                                                                                                    | 🖗 0001h RG1_SAS_LD                    | 0001 Ready (formatting)                            | 5/50 512,0                      | 84% 000fh 📃                          |          |        |
| Log Collection                                           | diskarray6                                                                                                    | 0002h RG1_SAS_LD                      | 0002 Ready (formatting)                            | 5/50 512,0                      | 85% 000fh                            |          |        |
| Operation lans on iCM                                    | OPTIMA2_PRA2                                                                                                    | 0004h RG1_SAS_LD                      | JUU3 Ready (formatting)                            | 5/50 512,0                      | 83% 000th<br>80% 000fb               |          |        |
| operation logs on ism server                             | Propied Disk                                                                                                    | 0005h RG1_SAS_LD                      | 2005 Ready (formatting)                            | 5/50 512,0                      | 84% 000Fh                            |          |        |
|                                                          | Physical Disk                                                                                                    | 0006h RG1_SAS_LD                      | 3006 Ready (formatting)                            | 5/50 512,0                      | 85% 000fh                            |          |        |
| Screen Settings                                          | Connected Host                                                                                                    | 0007h RG1_SAS_LD                      | 0007 Ready (formatting)                            | 5/50 512,0                      | 83% 000fh                            |          |        |
| Login/Logout                                             | Controller                                                                                                    | 10009h RG2_SAS_LD                     | 2006 Ready (rormatting)<br>2009 Ready (formatting) | 5/50 512,0                      | 83% 0010h                            |          |        |
|                                                          | Ur Enclosure                                                                                                    | 000ah RG2_SAS_LD                      | 100A Ready (formatting)                            | 5/50 512,0                      | 87% 0010h                            |          |        |
|                                                          |                                                                                                    | D00bh RG2_SAS_LD                      | 000B Ready (formatting)                            | 5/50 512,0                      | 85% 0010h                            |          |        |
|                                                          |                                                                                                    | 000ch RG2_SAS_LD                      | 200C Ready (formatting)                            | 5/50 512,0                      | 82% 0010h                            |          |        |
|                                                          |                                                                                                    | <                                     |                                                    |                                 |                                      |          |        |
| A.Y                                                      |                                                                                                    |                                       |                                                    |                                 | LU : 164                             |          |        |
| Type Date & Time                                         | Process ID Process Name Message Num<br>12 0000002055 ISMeenBe ISM14402                                                                                                    | ber Message Text                      |                                                    |                                 |                                      |          |        |
| (1) Info Fri Feb 10 15:48:37 20                          | 12 0000002056 iSMconfig iSM14401                                                                                                    | Configuration reserved. : Disk Array= | Log Collec                                         | ction                           |                                      |          |        |
| Info Fri Feb 10 15:27:25 20                              | 12 0000002056 iSMconfig iSM14402                                                                                                    | Configuration released. : Disk Array= | Collect loop of t                                  | Shavenan Mennany and same       | askad disk surgers                   |          |        |
| 10 Fri Feb 10 15:26:38 20<br>Tofo Evi Eob 10 15:26:38 20 | 12 0000002056 ISMconfig ISM14401                                                                                                    | Configuration reserved. : Disk Array= | Collect logs of a                                  | Storage Manager and com         | iecteu uisk arrays.                  |          |        |
|                                                          |                                                                                                    |                                       | <u>S</u> ave To:                                   | C:\Documents and Setting        | ıs\largilliere-p                     |          | Browse |
|                                                          |                                                                                                    |                                       | _Logs of server                                    | r to b <del>e collected</del>   |                                      |          |        |
| Salact ma                                                | nu 'Ontion'»                                                                                                    |                                       |                                                    |                                 | ell Dickorrou                        |          |        |
| Selectifie                                               | nu Option »                                                                                                    |                                       |                                                    |                                 | All Diskarray                        | ·        | 1      |
| then' Log (                                              | Collection'                                                                                                    |                                       | 🔵 All logs ex                                      | xcept <u>d</u> isk array logs   |                                      |          |        |
| ulon Log                                                 | Concoucin                                                                                                    |                                       | ~ ~ ~ ~                                            |                                 |                                      |          |        |
|                                                          |                                                                                                    |                                       | 🔘 Disk array                                       | y logs only                     |                                      |          |        |
|                                                          |                                                                                                    |                                       | L ogs of server                                    | r                               |                                      |          |        |
|                                                          |                                                                                                    |                                       | -                                                  |                                 |                                      |          |        |
|                                                          |                                                                                                    |                                       | Progress                                           | : -                             |                                      |          |        |
|                                                          |                                                                                                    |                                       | Size of files                                      | : -/-                           |                                      |          |        |
|                                                          |                                                                                                    |                                       | Number of file                                     | es :-/-                         |                                      |          |        |
| Select recipient directory                               |                                                                                                    |                                       |                                                    |                                 |                                      |          |        |
| 00100                                                    |                                                                                                    |                                       | Logs or client                                     |                                 |                                      |          |        |
| Progres                                                  |                                                                                                    |                                       |                                                    | 1 <del>-</del>                  |                                      |          |        |
| and click onto 'Collect' Size of files                   |                                                                                                    |                                       | Size of files                                      | ; -                             |                                      |          |        |
|                                                          |                                                                                                    |                                       | Number of file                                     | is :-                           |                                      |          |        |
|                                                          |                                                                                                    |                                       |                                                    | ·                               |                                      |          |        |
|                                                          |                                                                                                    |                                       |                                                    |                                 |                                      |          |        |
|                                                          |                                                                                                    |                                       |                                                    |                                 |                                      |          |        |
|                                                          |                                                                                                    |                                       |                                                    | Coll <u>e</u> ct                | Cancel                               | <u> </u> | /Ip    |
|                                                          |                                                                                                    |                                       |                                                    |                                 |                                      |          |        |

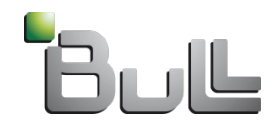

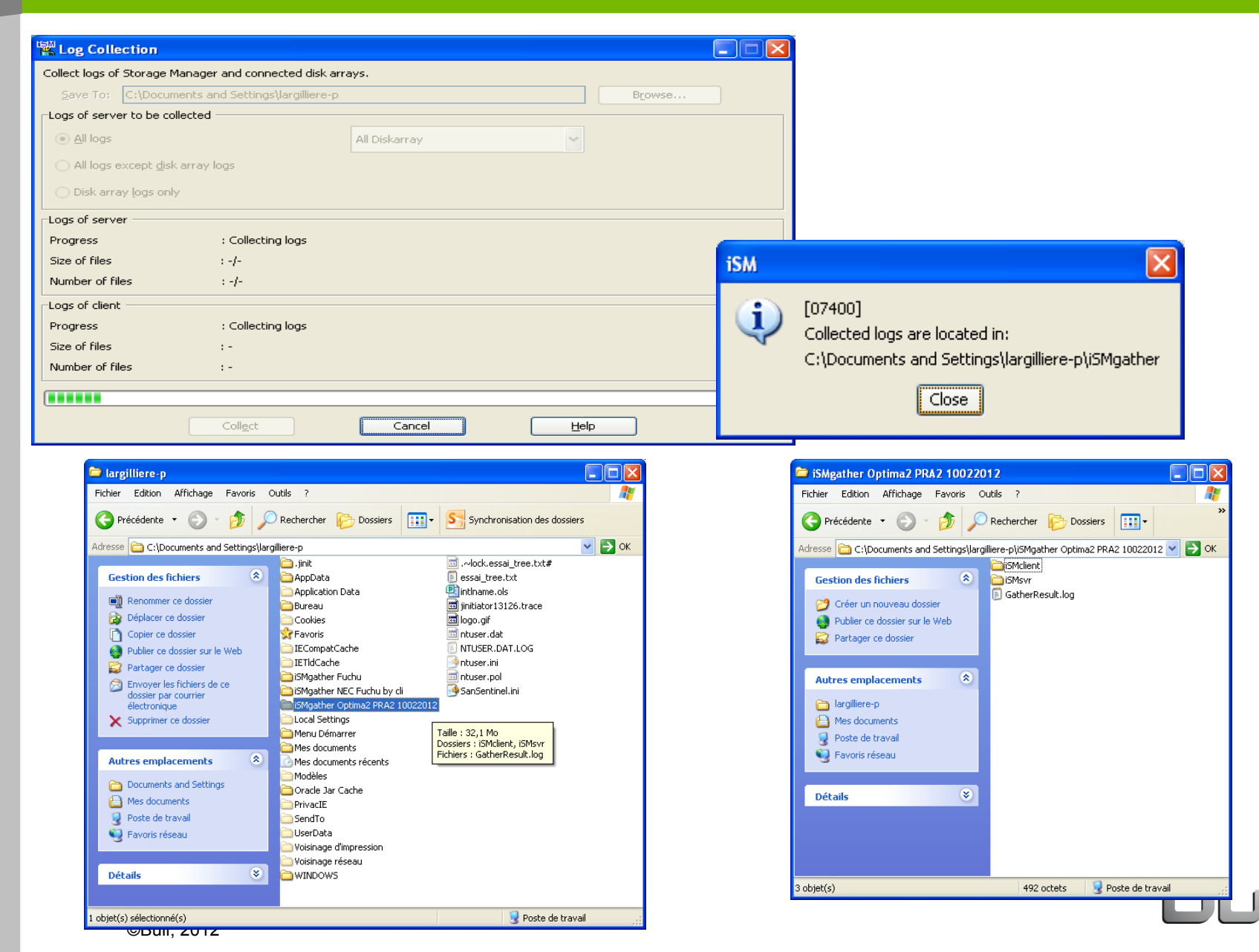

This chart shows the various logs and how to collect them:

| Name                             | Description                                                           | Collection method                                                     |
|----------------------------------|-----------------------------------------------------------------------|-----------------------------------------------------------------------|
| OS/SW/FW/HW log                  | Storage device logs (such as failure log)                             | USB log collection<br>CLI log collection<br>iSM client log collection |
| OS trace dump                    | CONT FAULT error log (log that is useful for CONT FAULT)              | USB log collection<br>CLI log collection<br>iSM client log collection |
| Device configuration information | Configuration information for a storage device                        | USB log collection<br>CLI log collection<br>iSM client log collection |
| Memory dump                      | CONT FAULT dump information (information collected if software fails) | USB log collection<br>CLI log collection<br>(-dump option)            |

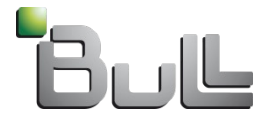

### **Optima Typical Message**

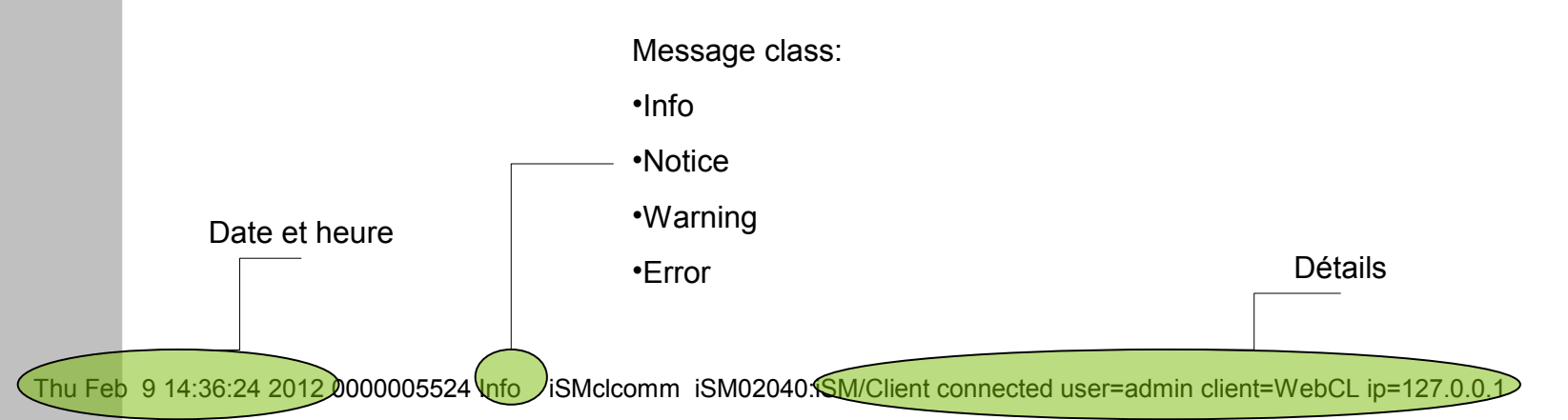

Thu Feb 9 14:39:21 2012 0000000300 Err iSMagcomma iSM03200:Control path access failed. ip=10.1.0.10 port=2730 func=connect errno=20000 detail=6-2039

Thu Feb 9 14:39:21 2012 0000000300 Err iSMagcomma iSM03224:Control path is blockaded. ip=(10.1.0.10) func=connect errno=20000 status=0000 (OPTIMA2\_PRA2 productID=M500 Disk Array SN=000000943000002) host=B013843 [UC=0000000000 FC=97][\_ALERT\_]

Thu Feb 9 14:39:21 2012 0000006112 Warning iSMrmond iSM07091:Control path access to OPTIMA2\_PRA2 failed. (status=0x0017/0x60/0x00004e20/0x003f0178/0x000000)

The Feb 9 14:39:21 2012 0090004688 Err iSMrmond iSM07026:Resource monitoring changes to recovery mode.(OPTIMA2\_PRA2 productID=M500 Disk Array SN=0000000943000002)[UC=0000000000 FC=92][\_ALERT\_]

**Cabinet Identification** 

Bul

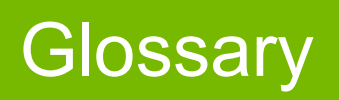

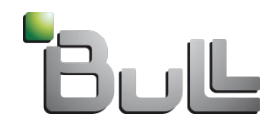

# Glossary

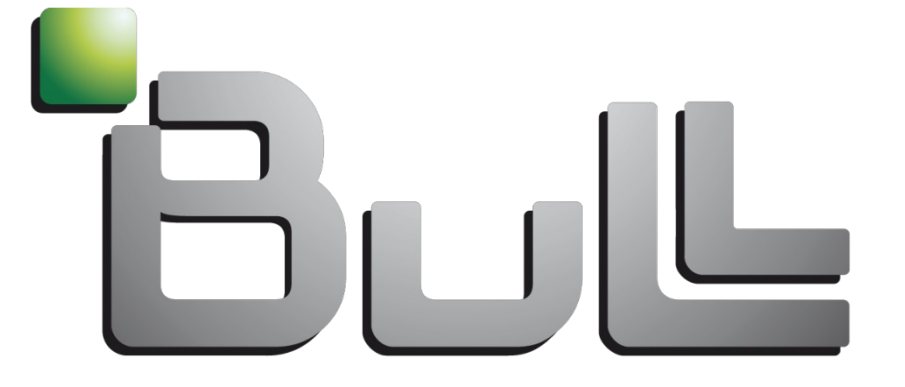

### Architect of an Open World™